# Submit a Clock Hour Proposal NWESD

Clock Hour Services provides transcripts, evaluations, evaluation summaries, official Washington state educator clock hour documentation for individuals, as well as guidance and instructions to assist event sponsors to offer clock hours. After an event has been approved for clock hours, an email will be sent to the contact who submitted the proposal containing instructions and information to administer clock hours at the event. **Please allow 10 full working days for approval.** 

- 1. A complete clock hour proposal must be received by NWESD using *pd*Enroller a minimum of 10 full working days prior to the first day of the event.
- 2. Events approved for clock hours must be a minimum of 3 hours. They may be held over a series of days. For example: Ten clock hours may be approved for 10 one-hour sessions, or 5 two-hour sessions, or 4 two and one-half hour sessions, etc. Meal times and breaks cannot be included when calculating the number of clock hours requested.
- 3. A complete proposal must be received for repeated events regardless of the event being approved in the past.
- 4. Clock hours are offered in half-hour increments. For example, an event lasting 3 hours and 45 minutes is eligible for 3 1/2 clock hours.
- 5. Approval cannot be granted for routine staff meetings.
- 6. Each event approved for clock hours is evaluated by clock hour attendees using the *pd*Enroller online clock hour evaluation.
- Clock hour fees are paid by attendees registering for clock hours and are \$3.00 per clock hour, \$14.00 minimum fee, per person, per event.
- 8. Event sponsors requesting clock hour approval will be responsible for administering clock hours.

#### Instructions on how to submit a Clock Hour Proposal in pdEnroller

Go to https://www.pdenroller.org/ClockHours/proposals/nwesd

#### **New Clock Hour Proposal**

Click the radio button to select, 'NWESD Clock Hour Committee - A PRE-SCREENING NWESD.' Click "Create New Proposal" or "Repeat Past Proposal" to submit a proposal to NWESD.

To use "Repeat Past Proposal," you need the previous clock hour class number from an event previously approved using pdEnroller. After logging in, you will find your previously approved clock hours at: pdEnroller.org/clockhours/proposals/approved

| Clock Hour Proposals / New | Proposal                                                           |
|----------------------------|--------------------------------------------------------------------|
| New Clock                  | : Hour Proposal                                                    |
|                            | Choose the regional committee where you wish to offer clock hours. |
|                            | NWESD Clock Hour Committee - PRE-SCREENING     NWESD               |
|                            | + Create New Proposal 🗭 Repeat Past Proposal                       |
|                            | < Back                                                             |

## **Title and Subtitle** Enter title then click "Save & Continue." \*required fields

| Clock Hour Prop | isals / New Proposal          |       |  |
|-----------------|-------------------------------|-------|--|
| New (           | lock Hour Pro                 | posal |  |
| * required      | ields                         |       |  |
| Review Cor      | imittee                       |       |  |
| NWESD Clo       | ck Hour Committee - PRE-SCREE | NING  |  |
| Submitted       | Зу                            |       |  |
|                 |                               |       |  |
|                 |                               |       |  |
| Title *         |                               |       |  |
|                 |                               |       |  |
| Subtitle (or    | tional)                       |       |  |
|                 | ~                             |       |  |
|                 |                               |       |  |
| < Cancel        | ✓ Save & Continue             |       |  |
|                 |                               |       |  |

#### **Description and Documented Need**

Enter your event description. Use the editing tools to format your description. Click the ? icon to learn more about the editing tools. Use the <u>optional</u> "Documented Need" text box to indicate the professional goals or needs your event meets. Click the green "Save" box when you have completed this page.

| Review Committee              | NWESD Clock Hour Committee - PRE-SCREENING                                                                                                    |
|-------------------------------|----------------------------------------------------------------------------------------------------|
| Status                        | Draft                                                                                                    |
| Title *                       | Learning pdEnorller                                                                                                    |
| Subtitle                      |                                                                                                    |
| Event Description *           | B I ∐ TI• & ¶• ⅔• ≣• 目 ≡ 66• - & ⊠ ⊡ ⊞ 5 ⊂<br>& <> 8                                                                                                    |
|                               | Describe your event to an audience that is unfamiliar with your program.<br>Use the tools in the toolbar above to format the description.<br>To learn more about formatting tools, click the "?" above and to the right. |
|                               | Enter a description for your event.<br>You can use the editing tools to format your description. To learn more about the editing tools, click the <b>?</b> icon<br>to the right of the tools.                            |
| Documented Need<br>(Optional) | $\begin{array}{cccccccccccccccccccccccccccccccccccc$                                                                                                    |

## Tabs

Note the tabs across the top of the webpage. Work through these tabs in any order. Click "Save" before moving to another tab. After completing the proposal, click "Preview" to determine if anything is missing.

| Proposal                                                                                                    | Hours / Objectives                                 | Date / Location                       | Agenda     | Presenters     | Online Class Requirements        | Contacts (⊘ Previe          |
|----------------------------------------------------------------------------------------------------|----------------------------------------------------|---------------------------------------|------------|----------------|----------------------------------|-----------------------------|
| S Event                                                                                                    | Properties                                         |                                       |            |                |                                  |                             |
| the state of the state of the s |                                                    |                                       |            |                |                                  |                             |
|                                                                                                    |                                                    |                                       |            |                |                                  |                             |
| Work throu                                                                                                    | gh these tabs in any or                            | rder, but click "Save'                | before mov | ing to another | tab. After entering all the prop | oosal information, click on |
| Work throu<br>ab to deterr                                                                                                    | gh these tabs in any or<br>nine if any information | rder, but click "Save'<br>is missing. | before mov | ing to another | tab. After entering all the prop | oosal information, click on |
| Work throu<br>ab to deterr                                                                                                    | gh these tabs in any or<br>nine if any information | rder, but click "Save"<br>is missing. | before mov | ing to another | tab. After entering all the prop | oosal information, click on |

#### Hours/Objectives

Under Hours/Objectives, enter the number of clock hours you are requesting. Break(s) and meal time(s) are not eligible for clock hours. Click "Edit Objectives" and enter three or more objectives to your proposal (what attendees will learn and/or be able to do as a result of this event).

| Proposal    | Hours / Objectives      | Date / Location       | Agenda      | Presenters       | Online Class Requirements        | Contacts       | ⊘ Preview                  |
|-------------|-------------------------|-----------------------|-------------|------------------|----------------------------------|----------------|----------------------------|
| & Event     | ③ Properties            | <u></u>               |             |                  |                                  |                |                            |
| Work throu  | gh these tabs in any or | der, but click "Save" | before movi | ing to another t | tab. After entering all the prop | osal informati | on, click on the Preview   |
| b to deterr | nine if any information | is missing.           |             |                  |                                  |                |                            |
| lock H      | ours                    |                       |             | Col              | urse Objectives                  |                |                            |
| of Clock H  | ours Requesting *       |                       |             | Enter            | 3 or more objectives. Identify   | what your pa   | articipants will learn and |
|             | s                       |                       |             | how it<br>Tab.   | t may be applied. Numbering is   | automaticall   | y added on the Preview     |
| Clock Hour  |                         |                       |             | 6                |                                  |                |                            |
| Clock Hour  | t at least 3 hours.     |                       |             |                  | Deview Criteria                  |                |                            |
| Clock Hour  | t at least 3 hours.     |                       |             | e Eu             | It Objectives to Review Criteria |                |                            |
| Clock Hour  | t at least 3 hours.     |                       |             | 1.               | R Objectives Chiena              |                |                            |

To add more than three objectives, click the "+Add Objective" at the bottom of the dialog box. Click "Save" when you are finished.

| Edit Objectives | ×               |
|-----------------|-----------------|
|                 | .d.<br>× Delete |
|                 | a               |
|                 | × Delete        |
|                 | یں۔<br>× Delete |
| + Add Objective | Cancel Save     |

## **STEM or TPEP**

IF you are applying for STEM or TPEP clock hours, complete the respective form shown under the Hours/Objectives tab. Click "Save" at the bottom.

### **Date/Location**

Use the drop-down menu labeled "Primary Location" to choose the location of your event. When you select a location, the address auto-fills. If your location is not listed, select "NWESD Region" or "Other" and complete the details.

| NWESD Region                          |                                   |  |
|---------------------------------------|-----------------------------------|--|
| If your location isn't listed, select | "Other" and complete the details. |  |
| Location Description                  |                                   |  |
| NWESD                                 |                                   |  |
| A name or description of the loca     | tion.                             |  |
| Address                               |                                   |  |
| The street address where the ever     | nt is held.                       |  |
| 1601 R Avenue                         |                                   |  |
|                                       |                                   |  |

## **Adding Sessions**

NWESD must receive a complete proposal a minimum of 15 full working days prior to the first day of the event to be eligible for clock hours. Event dates inside the 15 full working day deadline are not eligible for clock hour approval. Click "Add On-Site Session" to add event dates and times. If applicable, click on "Add Online Session" to add online instruction dates and times to your proposal. Click "Save" after entering each session. Repeat this step to add additional dates/times to your event. When you have added all sessions, click "Save".

| + Add On-Site Session ) 	 Add Online Sessio | n                 |                 |
|---------------------------------------------|-------------------|-----------------|
| Date<br>Thu, August 30 2018                 | 8:00 AM - 5:00 PM | C Edit × Delete |
|                                             | ✓ Save            |                 |

#### Agenda

An agenda is required to propose clock hours. When you have entered or uploaded the agenda, click "Save". Note: If you do not have an agenda at time you are submitting your proposal, you may make a note in the section that agenda will be provided at training.

| rided at training. |     |        |     |
|--------------------|-----|--------|-----|
|                    |     |        |     |
|                    |     |        |     |
|                    |     |        |     |
|                    |     |        |     |
|                    |     |        |     |
|                    |     |        |     |
|                    |     | ✓ Save |     |
|                    |     |        |     |
| nda                |     |        |     |
|                    | nda | nda    | nda |

#### Presenters

Click "+ Add Presenter". Start typing the presenter's first name, then last name. If that person has an account, their name will appear on the left. Click on the name from the list on the left. Repeat for additional presenters. If the presenters name does not appear, click "+ Create New" and create an account for the presenter. ALL presenters are required to be added to the proposal. If you add a presenter in error, click on the presenters name (a link), scroll down and click on "Remove From Proposal" on the bottom right.

| Add Presenter                                                                                                    |                                                                                                    | ×  |
|----------------------------------------------------------------------------------------------------|----------------------------------------------------------------------------------------------------|----|
| Start typing the presenter's first n<br>Click on the name from the list or<br>click "Create New" and create a ne | ame, then last name. If that person has a record, their name will appear on the left.<br>the left. Repeat for additional presenters. If the instructor's name does not pop up,<br>ew record for the instructor. |    |
| ALL instructors presenting during                                                                                | your event are required to be indicated here.                                                                                                    |    |
| Select Recent Presenters                                                                                         |                                                                                                    |    |
|                                                                                                    | Email                                                                                                    |    |
|                                                                                                    |                                                                                                    |    |
|                                                                                                    | Close + Create N                                                                                                    | ew |

#### **Online Class Requirements**

Leave blank for in-person/face to face events. Complete this section if your event (or part of your event) includes online instruction.

Select the correct radio button under 'Online Course Type' for synchronous or asynchronous class.

Complete the participation and the verification of hours text boxes. Click 'Save' at the bottom center of the webpage.

#### Contacts

If you are entering clock hours for someone else, enter their name as the "Administrator Contact." If you are the person requesting clock hours, complete your contact information as the "Administrator Contact." The person logged in will automatically be filled in under "Your Contact Info," but you can edit this info.

Please note: all messages regarding this proposal and administering clock hours at the event will be sent to the email address provided in "Your Contact Info." Click the green "Save" box when you have completed this page.

|                                                                                                    | formation is missing.                                                                                                    |
|----------------------------------------------------------------------------------------------------|----------------------------------------------------------------------------------------------------|
| If you are entering clock he<br>complete your contact info                                           | ours for someone else, enter their name as the Administrator Contact. If you are the person requesting the clock hours, formation as the Administrator Contact.                   |
| The person who is logged i                                                                           | t in will automatically be filled in as the Contact, but you can edit this info. Click the green "Save" box when you have                                                         |
| completed this page.                                                                                 | · · · · · · · · · · · · · · · · · · ·                                                                                                    |
| Administrator Cont                                                                                   | itact                                                                                                    |
| Full Name *                                                                                          |                                                                                                    |
|                                                                                                    | Full name of the administrator at your organization who approved this proposal for submission.                                                                                    |
| Organization / District *                                                                            |                                                                                                    |
| 5                                                                                                    |                                                                                                    |
| School / Department *                                                                                |                                                                                                    |
| Email *                                                                                              |                                                                                                    |
|                                                                                                    | Contact email for the administrator listed above.                                                                                                    |
| Dhone *                                                                                              |                                                                                                    |
| Filone                                                                                               | Contact phone number for the administrator                                                                                                    |
|                                                                                                    | listed above.                                                                                                    |
|                                                                                                    |                                                                                                    |
|                                                                                                    |                                                                                                    |
| our Contact Info                                                                                     | >                                                                                                    |
| Your Contact Info                                                                                    | formation for follow up on this proposal.                                                                                                    |
| Your Contact Info                                                                                    | Formation for follow up on this proposal.                                                                                                    |
| Your Contact Info<br>lease enter your contact info<br>our Full Name *                                | Formation for follow up on this proposal.                                                                                                    |
| Your Contact Info                                                                                    | Formation for follow up on this proposal.                                                                                                    |
| Our Contact Info<br>lease enter your contact info<br>our Full Name *<br>Mailing Address *            | Formation for follow up on this proposal.  Street                                                                                                    |
| our Contact Info<br>lease enter your contact info<br>our Full Name *<br>failing Address *            | Formation for follow up on this proposal.                                                                                                    |
| our Contact Info<br>lease enter your contact info<br>our Full Name *<br>4ailing Address *            | Street City State Zip Code                                                                                                    |
| Our Contact Info<br>lease enter your contact info<br>our Full Name *<br>failing Address *            | Formation for follow up on this proposal.         Street         City       State         Zip Code         State         The address where we can mail you the clock hour packet. |
| Your Contact Info<br>lease enter your contact info<br>our Full Name *<br>Aailing Address *<br>mail * | Formation for follow up on this proposal.       Street       City     State       Zip Code       State       The address where we can mail you the clock hour packet.             |

## **Preview Clock Hour Proposal**

After you have completed the proposal, click the "Preview" tab to preview your proposal. The "Preview" tab is where you will be alerted if any information is missing. To edit proposal, click on "Proposal Drafts" at the bottom of the "Validation Checklist."

| Information must be completed before submitting.                          |
|---------------------------------------------------------------------------|
| Validation Checklist                                                      |
| ✓ Title provided.                                                         |
| ✓ Description provided.                                                   |
| ✓ Alden Cornwell complete.                                                |
| ✓ Hannah Applewhite complete.                                             |
| ✓ Cindy Jouper complete.                                                  |
| ✓ Nichol Lindsay complete.                                                |
| ✓ 3.00 clock hours requested.                                             |
| ✓ 3 objectives added.                                                     |
| i Proposal is not requesting STEM certification.                          |
| ! No agenda added. Enter an agenda or upload a file.                      |
| i No audiences selected.                                                  |
| i No subjects selected.                                                   |
| ✓ 1 dates specified.                                                      |
| ✓ Administrator contact complete.                                         |
| ✓ Contact information complete.                                           |
| Proposal Drafts Submit for Approval Correct any errors before submitting. |

## Validation Checklist & Submit for Approval

Once the validation checklist is complete, the "Submit for Approval" button is active. Click to submit your clock hour proposal for approval.

| <ul> <li>Title provided.</li> </ul>                 |  |
|-----------------------------------------------------|--|
| <ul> <li>Description provided.</li> </ul>           |  |
| <ul> <li>Alden Cornwell complete.</li> </ul>        |  |
| <ul> <li>Hannah Applewhite complete.</li> </ul>     |  |
| <ul> <li>Cindy Jouper complete.</li> </ul>          |  |
| <ul> <li>Nichol Lindsay complete.</li> </ul>        |  |
| ✓ 3.00 clock hours requested.                       |  |
| <ul> <li>3 objectives added.</li> </ul>             |  |
| i Proposal is not requesting STEM certification.    |  |
| ✓ Agenda provided.                                  |  |
| i No audiences selected.                            |  |
| i No subjects selected.                             |  |
| ✓ 1 dates specified.                                |  |
| <ul> <li>Administrator contact complete.</li> </ul> |  |
| <ul> <li>Contact information complete.</li> </ul>   |  |